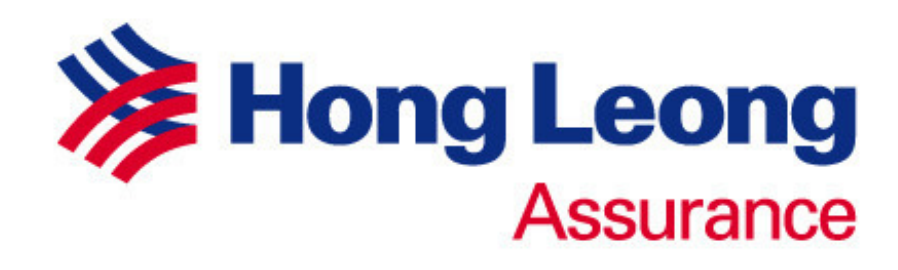

# **MOTOR e-COVER NOTE**

# NCD CONFIRMATION PROCESS GUIDE

**PRIVATE & CONFIDENTIAL** 

Creation Date: 06th August 2010

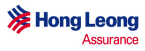

#### Introduction

Reference to ISM Circular on ISM-NCD online integration at Point of sale, all NCD confirmation is to be confirmed at the Point of Sale.

With effect from 1<sup>st</sup> August 2010, it is mandatory for all members to obtain confirmation of Discount for NEW BUSINESS via the Central NCD Database before allowing No-Claim-Discounts to any Insured. For RENEWAL BUSINESS members are allowed to use own company's confirmation system.

*i)* NCD can only be granted to a new customer provided the official record (ISM NCD Database) confirms that he/she is entitled to it.

ii) The customer will not be entitled for any NCD by the new Insurer if he/she does not agree with the NCD percentage in ISM system. However, he/she may resolve the discrepancy with his/her previous insurer beforehand and the previous insurer shall update the actual NCD entitlement to the ISM NCD database immediately in order for the new insurer to proceed with the valid NCD percentage.

#### Current Process

NCD confirmation will be sent to ISM after issuance of e-Cover note.

#### To-be (Effective 1<sup>st</sup> August 2010)

Vehicle Number and required information will be sent to ISM to check the current and next NCD level in the ISM system <u>before issuance</u> of e-Cover note. If the NCD level selected by the agent matches the next NCD level in the ISM system, agent may proceed to issue e-Cover note as usual. Else, the agent will need to provide the necessary information (according to the NCD error message that will be displayed on the screen) or contact the account handler for further action.

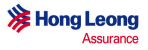

## **NCD Confirmation Process**

1. If the Previous Insurer Information IS NOT applicable, proceed as usual by clicking "Calculate Premium".

| From to                        | Policy Number                                                                                           |                                                                                                    |
|--------------------------------|----------------------------------------------------------------------------------------------------|----------------------------------------------------------------------------------------------------|
| 0.00 🗸 (%)                     |                                                                                                    |                                                                                                    |
|                                | Vehicle Number                                                                                          |                                                                                                    |
| 0.00 🔽 (%)                     |                                                                                                    |                                                                                                    |
| vers have suffered accident or | made claims on a motor vehicle polic                                                                    | ey in the past 3 years.                                                                                                    |
| vers have been convicted any   | traine offences in the past 3 years.                                                                    |                                                                                                    |
| Underwriting                   | Check NCD Calculate Prem                                                                                | ium                                                                                                    |
|                                | if NCD is applicable.<br>vers have suffered accident or<br>vers have been convicted any<br>Underwriting | if NCD is applicable.<br>vers have suffered accident or made claims on a motor vehicle polic<br>vers have been convicted any traffic offences in the past 3 years.<br>Underwriting Check NCD Calculate Prem |

2. If the previous insurer information is applicable click on "Check NCD" upon completing the data entry.

| 7. Previous Insurer In                         | formation                                                                                         |                                                                   |                        |
|------------------------------------------------|---------------------------------------------------------------------------------------------------|-------------------------------------------------------------------|------------------------|
| Insurer Name                                   | ING Insurance Bhd                                                                                 | Cover Note Number                                                 | C0123-JCO              |
| Period of Cover                                | From 01/01/2009 to 02/01/2010                                                                     | Policy Number                                                     | P08979Y                |
| NCD (Previous Insurer)                         | 25.00 💙 (%)                                                                                       | Vehicle Number                                                    | WAB1234                |
| NCD (HLA)                                      | 30.00 💉 (%)                                                                                       |                                                                   |                        |
| * Please click 'Check NC                       | D' IT NCD is applicable.                                                                          |                                                                   |                        |
| You or any of these D<br>You or any of these D | rivers have suffered accident or made claims<br>rivers have been convicted any traffic offence    | ; on a motor vehicle polic<br>es in the past 3 years.             | y in the past 3 years. |
|                                                | Underwriting Check NCI                                                                            | D Calculate Prem                                                  | ium                    |
|                                                | Important N<br>Please ensure the information encoded b<br>not be able to come back to this screer | Notes:<br>by you is correct because<br>h after clicking the above | ≥ you will<br>button.  |

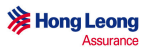

3. Please wait while the checking is in process.

| 5. Safety Information   |                                                                                                    |                   |
|-------------------------|----------------------------------------------------------------------------------------------------|-------------------|
| Hire Purchase           | Select Click for None                                                                                                    |                   |
| Anti Theft Features     |                                                                                                    |                   |
| Safety Features         |                                                                                                    |                   |
| Type of Garage          |                                                                                                    |                   |
| Windscreen Etched       |                                                                                                    |                   |
| 6. Second Hand Vehicle  | Information                                                                                                    |                   |
| Date of Purchase        |                                                                                                    |                   |
| Purchase Price          |                                                                                                    |                   |
| 7. Previous Insurer I C | hecking                                                                                                    | ×                 |
| Insurer Name            |                                                                                                    |                   |
| Period of Cover         | Check in Progress. Please wait.                                                                                                    |                   |
| NCD (Previous Insurer   |                                                                                                    |                   |
| NCD (HLA)               |                                                                                                    |                   |
| * Please click 'Check N |                                                                                                    |                   |
| Tick only if applicabl  |                                                                                                    |                   |
| You or any of these     |                                                                                                    | vears.            |
| You or any of these     |                                                                                                    |                   |
|                         |                                                                                                    |                   |
|                         | Underwriting Check NCD Calculate Premiu                                                                                                    |                   |
|                         | Important Notes:<br>Please ensure the information encoded by you is correct because y<br>not be able to come back to this screen after clicking the above b | ou will<br>utton. |

4. Response from ISM

## <u>Scenario 1</u> Selected NCD percentage is valid. Click "OK" to continue.

| 5. Safety Information   | 1                                                                                                    |
|-------------------------|----------------------------------------------------------------------------------------------------|
| Hire Purchase           | Select Click for None                                                                                                    |
| Anti Theft Features     |                                                                                                    |
| Safety Features         |                                                                                                    |
| Type of Garage          |                                                                                                    |
| Windscreen Etched       |                                                                                                    |
| 6. Second Hand Vehic    | le Information                                                                                                    |
| Date of Purchase        |                                                                                                    |
| Purchase Price          |                                                                                                    |
| 7. Previous Insurer I   | Checking 🛛                                                                                                    |
| Insurer Name            |                                                                                                    |
| Period of Cover         | Selected NCD (30.00%) is valid.                                                                                                    |
| NCD (Previous Insurer   | Click OK to proceed.                                                                                                    |
| NCD (HLA)               |                                                                                                    |
| * Please click 'Check N | OK                                                                                                    |
| Tick only if applicabl  |                                                                                                    |
| You or any of these     | years.                                                                                                    |
| You or any of these     |                                                                                                    |
|                         | Underwriting Check NCD Calculate Premium                                                                                                    |
|                         | Important Notes:<br>Please ensure the information encoded by you is correct because you will<br>not be able to come back to this screen after clicking the above button. |

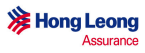

# <u>Scenario 2</u>

Selected NCD percentage IS LOWER THAN ISM returned NCD percentage. Click on the desired percentage value to continue or "Cancel" to try again.

| Safety Features         |                                                                                                    |
|-------------------------|----------------------------------------------------------------------------------------------------|
| Type of Garage          |                                                                                                    |
| Windscreen Etched       |                                                                                                    |
| 6. Second Hand Vehic    | le Information                                                                                                    |
| Date of Purchase        |                                                                                                    |
| Purchase Price          |                                                                                                    |
| 7. Previous Insurer I   | Checking 🛛                                                                                                    |
| Insurer Name            |                                                                                                    |
| Period of Cover         | Selected NCD (30.00%) is not valid.                                                                                                    |
| NCD (Previous Insurer   | The correct NCD is 38,33%.<br>Please select NCD below:                                                                                                    |
| NCD (HLA)               |                                                                                                    |
| * Please click 'Check N | 38.33% 30.00% Cancel                                                                                                    |
| Tick only if applicab   |                                                                                                    |
| 🗌 You or any of these   | years.                                                                                                    |
| 🗌 You or any of these   |                                                                                                    |
| L                       |                                                                                                    |
|                         | Underwriting Check NCD Calculate Premium                                                                                                    |
|                         | Important Notes:<br>Please ensure the information encoded by you is correct because you will<br>not be able to come back to this screen after clicking the above button. |

#### <u>Scenario 3</u>

Selected NCD percentage IS HIGHER THAN ISM returned NCD percentage. Click "Proceed" to continue with the ISM returned NCD percentage or "Cancel" to try again.

| Date of Purchase<br>Purchase Price |                                                                                                    |
|------------------------------------|----------------------------------------------------------------------------------------------------|
| . Previous Insurer I               | Checking X                                                                                                    |
| Insurer Name                       |                                                                                                    |
| Period of Cover                    | Selected NCD (55.00%) is not valid.                                                                                                    |
| NCD (Previous Insurer              | The correct NCD is 45.00%.                                                                                                    |
| NCD (HLA)                          |                                                                                                    |
| * Please click 'Check N            | Proceed Cancel                                                                                                    |
| Fick only if applicabl             |                                                                                                    |
| You or any of these                | years.                                                                                                    |
| You or any of these                |                                                                                                    |
| L                                  | Underwriting Check NCD Calculate Premium                                                                                                    |
|                                    | Important Notes:<br>Please ensure the information encoded by you is correct because you will<br>not be able to come back to this screen after clicking the above button. |

# <u>Scenario 4</u>

Error message returned from ISM. Click "Ok" to amend the necessary information (refer to the error message) or contact the account handler for further action.

| find filorer oddaroo    |                                                                                                    |          |
|-------------------------|----------------------------------------------------------------------------------------------------|----------|
| Safety Features         |                                                                                                    |          |
| Type of Garage          |                                                                                                    |          |
| Windscreen Etched       |                                                                                                    |          |
| 6. Second Hand Vehi     | le Information                                                                                                    |          |
| Date of Purchase        | Checking                                                                                                    | X        |
| Purchase Price          |                                                                                                    |          |
| 7. Previous Insurer     | Error:<br>Response ID is not match. Make sure Response ID is correct or the                                                                                          |          |
| Insurer Name            | responding insurance / Takaful company is correct.<br>Please try again or contact your Account Handler.                                                              |          |
| Period of Cover         |                                                                                                    |          |
| NCD (Previous Insurer   |                                                                                                    |          |
| NCD (HLA)               |                                                                                                    |          |
| * Please click 'Check N |                                                                                                    |          |
|                         |                                                                                                    |          |
| Tick only if applicab   |                                                                                                    |          |
| You or any of these     | Drivers have suffered accident or made claims on a motor vehicle policy in the                                                                                       | e pas    |
| 🔲 You or any of these   | Drivers have been convicted any traffic offences in the past 3 years.                                                                                                |          |
|                         |                                                                                                    |          |
|                         | Underwriting Check NCD Calculate Premium                                                                                                    |          |
|                         | Important Notes:<br>Please ensure the information encoded by you is correct because you w<br>not be able to come back to this screen after clicking the above button | ill<br>5 |
|                         |                                                                                                    |          |

5. Once the NCD percentage is validated correctly, click on "Calculate Premium" to continue as usual.

| Insurer Name                                                                 | ING Insurance Bhd 🗸 🗸                                                                                                  | Cover Note Number                                                              | C0123-JCO               |
|------------------------------------------------------------------------------|----------------------------------------------------------------------------------------------------|--------------------------------------------------------------------------------|-------------------------|
| Period of Cover                                                              | From 01/01/2009 to 02/01/2010                                                                                          | Policy Number                                                                  | P08979Y                 |
| NCD (Previous Insurer)                                                       | 45.00 💙 (%)                                                                                                    | Vehicle Number                                                                 | WAB1234                 |
| NCD (HLA)                                                                    | 45.00 🛛 (%)                                                                                                    |                                                                                |                         |
| * Please click 'Check NC                                                     | D' if NCD is applicable.                                                                                               |                                                                                |                         |
|                                                                              |                                                                                                    |                                                                                |                         |
|                                                                              |                                                                                                    |                                                                                |                         |
| Fick only if applicable                                                      | :                                                                                                    |                                                                                |                         |
| <b>Fick only if applicable</b><br>You or any of these D                      | :<br>rivers have suffered accident or made clai                                                                        | ms on a motor vehicle poli                                                     | cy in the past 3 years. |
| Tick only if applicable:<br>You or any of these D<br>You or any of these D   | :<br>rivers have suffered accident or made clai<br>rivers have been convicted any traffic offe                         | ms on a motor vehicle polion                                                   | cy in the past 3 years. |
| Tick only if applicable:<br>│You or any of these D<br>│You or any of these D | :<br>rivers have suffered accident or made clai<br>rivers have been convicted any traffic offe<br>Underwriting Check 1 | ms on a motor vehicle poli<br>inces in the past 3 years.<br>ICD Calculate Prem | cy in the past 3 years. |